## Sisukord

| Myyntisaamiset   | <br>3 |
|------------------|-------|
| Raportin kentät: | <br>3 |

## Myyntisaamiset

Myyntisaamiset listaa asiakkaiden maksamattomat laskut ja asiakkaiden suorittamat käyttämättömät ennakkomaksut.

Opastusvideo:Myyntisaamiset

## Raportin kentät:

Voit määritellä seuraavilla valinnoilla raportilla olevia tietoja ja rajata valintojen mukaan sen sisältöä

- Asiakas- Liitä asiakas jos tahdot nähdä tietyn asiakkaan myyntisaamiset.
- Alasvetovalikko- Valitse vaihtoehto valikosta ja liitä ehto viereiseen kenttään Ctrl+Enter, hiiren oikealla tai kaksoisklikkaamalla.
- Asiakasryhmä- Valitse ryhmä jos tahdot nähdä tietyn ryhmän myyntisaamiset.
- D tili- aseta debet tili- rajaa raporttia tilin mukaan.
- Aika- rajaa raporttia päivämäärän mukaan.
- Asiakkaan lisätiedot-alasvetovalikko- valitse valikosta sopivavaihtoehto. Tyhjään kenttään vieressä voit merkitä tarkemman ehdon.
- Kohde- Voit määritellä raportin tiedot kohteen mukaan.
- EM tili- rajaa raportia ennakkomaksutilin mukaan.
- Väli- aseta kausi, jonka sisällä olevat myyntisaamiset haluat raportille.
- Asiakkaan lisätiedot-alasvetovalikko- valitse valikosta sopivavaihtoehto. Tyhjään kenttään vieressä voit merkitä tarkemman ehdon.
- Myyjä- näyttää myyjän tiedot raportilla.
- Myyjä asiakkaalle- lisää myyjän raportille.
- Myyjä laskulla- lisää laskun tekijän tiedot raportille.
- Asiakaspäällikö- lisää asiakaspäällikön raportille.
- Jaa- x-x Päivät saadaan ajallinen jakauma saamisista esim. 10 x 7 päivää antaa raportin loppuun myyntisaamiset yhteenvetona 10vko eteen- ja taaksepäin. Tässä esimerkissä on siis kuluvalla viikolla asiakkailla erääntyvää maksetta yritykselle 10 305€ ja seuraavalla viikolla rahaa on tulossa 13 271€

| Myyntisaamiset                                                                                                    |              |                   |          |  |  |  |  |
|----------------------------------------------------------------------------------------------------|--------------|-------------------|----------|--|--|--|--|
| Asiakas Myyjä asiakkaalle 🗸                                                                                          | Asiakasryhmä | D tili            | 2 🗐 🔒    |  |  |  |  |
| Aika 6.02.2017 (Asiakkaan lisätiedot) 🗸                                                                              | Kohde        | EM tili           |          |  |  |  |  |
| Väli (Asiakkaan lisätiedot) 🗸                                                                                        | Jaa 🔽 10 🗴 7 | Päivät            |          |  |  |  |  |
| Näytä (lisätiedot) V (myyjä) V (huomautus) V                                                                         |              |                   |          |  |  |  |  |
| 🗌 vain ennakkolaskut 🔲 vain erääntyneet 🔲 Suorituksen mukaan 🔲 Valuutta 🔲 Asiakkaan tiedot 🗌 Näytä Projekti laskulla |              |                   |          |  |  |  |  |
| Yhteensä 🔽 Lajiteltu Asiakas 🗸 Laskunro.                                                                             | ✓ S          | ähköposti Tulosta | RAPORTTI |  |  |  |  |
| e                                                                                                    |              |                   |          |  |  |  |  |
| Asiakas 1002 Leinonen OÜ                                                                                             |              |                   |          |  |  |  |  |

| Maksamattomat Yht         |       | 33 320,71 |
|---------------------------|-------|-----------|
|                           | 70    | 6 056,73  |
|                           | -7063 | 0,00      |
|                           | -6356 | 568,35    |
|                           | -5649 | 0,00      |
|                           | -4942 | 0,00      |
|                           | -4235 | 0,00      |
|                           | -3528 | 0,00      |
|                           | -2821 | 3 118,77  |
|                           | -2114 | 0,00      |
|                           | -147  | 0,00      |
|                           | -70   | 0,00      |
|                           | 07    | 10 305,17 |
|                           | 714   | 13 271,69 |
|                           | 1421  | 0,00      |
|                           | 2128  | 0,00      |
|                           | 2835  | 0,00      |
|                           | 3542  | 0,00      |
|                           | 4249  | 0,00      |
|                           | 4956  | 0,00      |
|                           | 5663  | 0,00      |
|                           | 6370  | 0,00      |
|                           | 71    | 0,00      |
| Ennakkomaksu Yht          |       | -1 611,19 |
| Saldo vhteensä            |       | 31 709.52 |
| Frääntvavt salda yhteensä |       | 9 743 95  |
| Eraantynyt saluo yhteensa |       | 5745,65   |

- **Yhteensä** alasvetovalikko- valitse vaihtoehdon mukaan tiedot raportille. Näyttää pelkistetymmät tiedot valinnan mukaan.
- Lajiteltu- alasvetovalikko x2 -Valitse raportin lajitteluperusteet.
- Valintaruudut Valintaruudut valitsemalla voit määritellä mitä tietoja haluat raportilla näkyvän.

From: https://wiki.directo.ee/ - **Directo Help** 

Permanent link: https://wiki.directo.ee/fi/mr\_aru\_reskontro

Last update: 2017/02/07 13:56

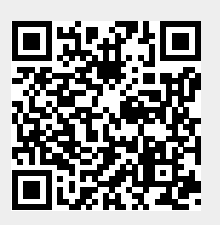